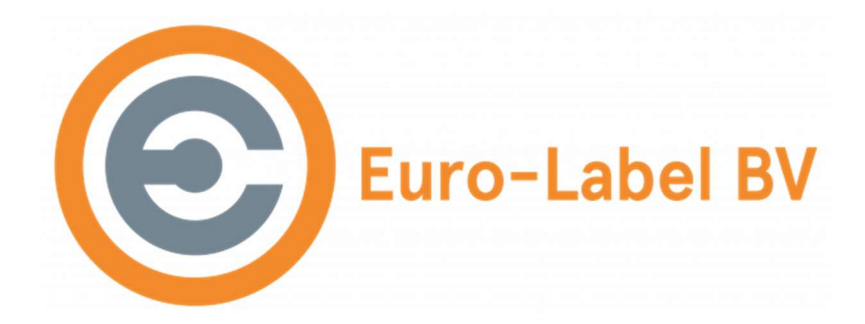

## Wifi instellen op een Durapos WiFi printer (DPT200-URW-BK / POS80D WiFi)

Om een Durapos WIFI printer te verbinden met jouw Wifi netwerk moet het netwerk SSID en het wachtwoord worden ingesteld.

- Download hier het UtilityForPOSSetup programma en installeer dit op je computer: <u>UtilityForPOSSetup</u>
- 1. Sluit de printer met de USB kabel aan op je computer en zet de printer aan
- 2. Start de tool UtilityForPOSSetup
- 3. In de printer list zie je de printer. Als er een ander type staat dan in het screenshot (TP808 USB) pas dit dan eerst aan:
  - a. klick op Modify printer
  - b. Kies bij Printer driver TP808
  - c. Kies bij Port type USB
  - d. Klik op OK
- 4. Klik op Connection Test, als de printer goed herkend is zie je "Connect Succes"
- 5. Klik op "Advanced Settings"
- 6. Klik op "Wifi setting"
- Klik op Read > de huidige parameters van de printer worden ingeladen
- 8. Klik op Scan >
  - a. Wifi mode: STA
  - b. SSID: kies in de dropdown de netwerk naam van het gemaakte netwerk
  - c. DHCP: Enable
  - d. Auth mode: WPA2PSK
  - e. Encryption method: AES
  - f. Password: plak hier het wachtwoord van het gemaakte netwerk

|                    | ·   |                      |      |        |
|--------------------|-----|----------------------|------|--------|
| VIFI Config        |     |                      |      | ×      |
| Module MAC:        |     |                      |      |        |
| Module Version:    |     |                      |      |        |
| Wifi Mode:         | STA |                      |      | ~      |
|                    |     |                      | Scan |        |
| SSID:              |     | Vakwerk-Architecten  |      | ~      |
| DHCP:              |     | Enable               |      | ~      |
| IP Address:        |     |                      |      |        |
| Auth Mode:         |     | WPA2PSK              |      | ~      |
| Encryption Method: |     | AES                  |      | ~      |
| Key ID:            |     |                      |      | $\sim$ |
| Password:          |     |                      |      |        |
|                    |     | Show password        |      |        |
| Read               |     |                      | Set  |        |
|                    | Res | tore Factory Setting |      |        |

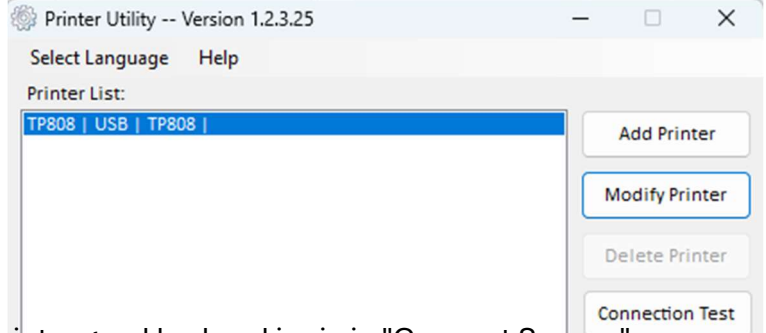

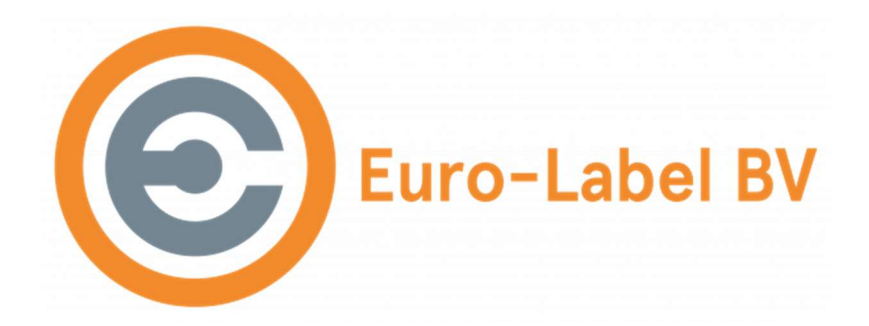

- 9. Klik op Set > de gegevens worden naar de printer gestuurd.
- 10. Klik op OK
- 11. Klik 3 keer kort op de aan/uit knop van de printer, de netwerk gegevens van de printer worden afgedrukt, als het goed is gegaan staat hier een IP adres op.
- 12. Ga terug naar het hoofdscherm van de utility tool
- 13. Klik op Modify Printer
  - a. Verander Port type naar TCP/IP
  - b. Vul het IP adres van de printer in
  - c. klik op OK
- 14. Koppel de USB kabel van de printer los
- 15. Klik op Connection Test
- 16. Als het is gelukt zie je Connect Succes,

de printer heeft nu verbinding via het wifi netwerk.

| Select Port     |                 | ×      |
|-----------------|-----------------|--------|
| Printer driver: | TP808           | ~      |
| PortInfo        |                 |        |
| Port type:      | TCP/IP          | ~      |
| IP Address:     | 192.168.222.215 |        |
| Port:           | 9100            |        |
|                 |                 |        |
|                 |                 |        |
| Notes:          |                 |        |
|                 |                 |        |
|                 | ок              | Cancel |